# **U-Cable type D3** ユーザーズマニュアル 通信編

| 日八                                      |                   |
|-----------------------------------------|-------------------|
| WindowsXPでインターネットに接続する                  |                   |
|                                         | 3                 |
| WindowsMe/98SEでインターネットに接続する             |                   |
| ダイヤルアップネットワークを登録する                      | 15                |
| 接続方法                                    | 21                |
| Windows2000でインターネットに接続する                |                   |
| <br>インターネットに接続する                        | 23                |
| 接続方法                                    | 29                |
| MacOS Xでインターネットに接続する                    |                   |
| インターネットに接続する                            |                   |
| 「ネットワーク」の設定をする                          | 33                |
| 「Internet Connect」(または「インターネット接続」)を起動する | 40                |
| Mac OS X これはどこにあるの?                     | 41                |
| MacOS 9.2/9.1でインターネットに接続する              |                   |
| インターネットに接続する                            | 43                |
| 付録                                      |                   |
| ATコマンドの入力方法                             | 50                |
| ATコマンド設定一覧表の見方                          | 50                |
| Sレジスタ設定一覧表                              | 53                |
| リザルトコード一覧表                              | 53                |
| トラブル対処法                                 | 54                |
| 正しく安全にお使いいただくため<br>前に必ず取扱説明書をよくお読ん      | りに、ご利用の<br>みください。 |

# WindowsXPでインターネットに接続する

#### インターネットに接続する

インターネットに接続するためには、インターネットへの接続の入口となるアク セスポイントが必要です。通常は、アクセスポイントを提供するネットワークプ ロバイダ(以下、プロバイダ)に対して、電話回線からダイヤルして接続します。 このため、アクセスポイントを提供するプロバイダに対して加入申込契約をおこ ない、接続アカウント(ID)、パスワード等を取得する必要があります。

- 1 ネームサーバー (DNS) のIP アドレス
- 2 ドメイン名
- 3 接続アクセスポイントの電話番号
- 4 接続アカウント(ログイン名)
- 5 パスワード

インターネットに接続する設定をおこなうためには、接続されるプロバイダに応 じて、以下の設定項目を確認しておいてください。

プロバイダに契約して、接続アカウント、パスワード等を取得したら、ご使用の 環境に応じて、以下の手順に従って設定を行ってください。

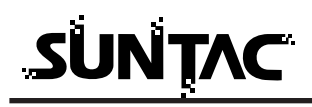

# ダイヤルアップ接続の作成

「スタート」の「すべてのプログラム」の「アクセサリ」の「通信」の「新しい接続ウィザード」をクリックします。

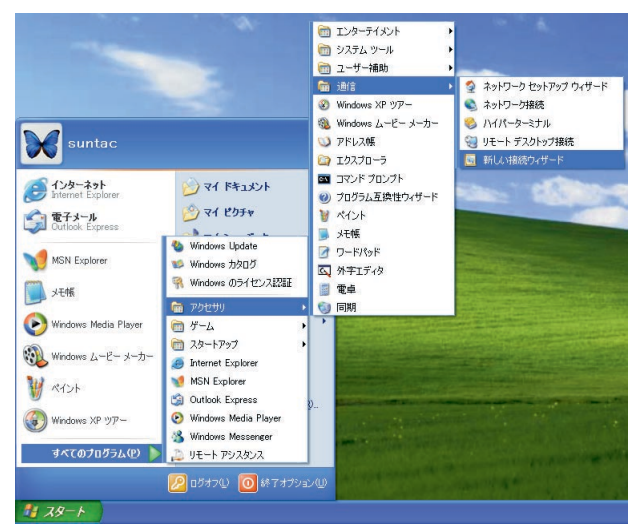

2 「新しい接続ウィザードの開始」画面が表示されますの で[次へ]ボタンをクリックします。

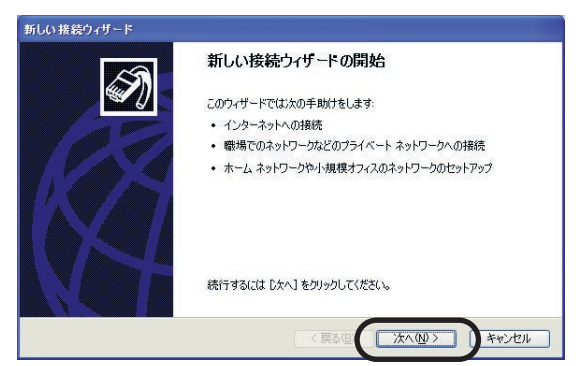

3 「ネットワーク接続の種類」では、「インターネットに接続する」にチェックをして、[次へ]ボタンをクリックします。

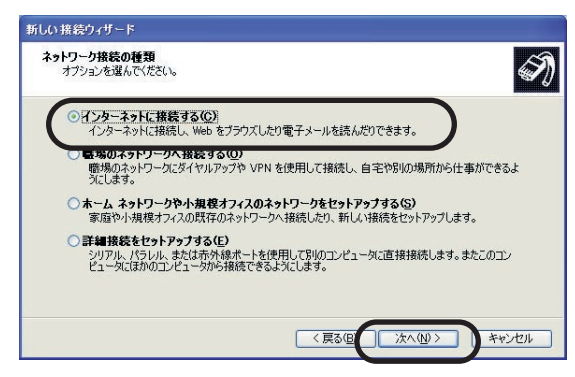

4 「準備」では、インターネットの接続設定をどのようにして行うかを選択します。ここでは、手動で設定する方法をご説明しますので「接続を手動でセットアップする」にチェックをして、[次へ]ボタンをクリックします。

| 新しい 接続ウィザード                                                                                    |   |
|------------------------------------------------------------------------------------------------|---|
| 準備<br>インターネット接続をセットアップする準備をしています。                                                              | Ð |
| インターネットにどう接続しますか?                                                                              |   |
| ○インターネット サービス フロバイダ (ISP) の一覧から選択する(L)                                                         |   |
| ○ 撮像を手動でセットアラクする(M)<br>ダイヤルアタブ接続は、アカウントを、パスワード、および ISP の電話番号が必要です。広帯<br>城のアガンアにない電話番号はな要ありません。 |   |
| ○ ISP から提供された CD を使用する( <u>C</u> )                                                             |   |
|                                                                                                |   |
|                                                                                                |   |
|                                                                                                |   |
| 〈戻る但〉 次へ心〉 キャンセル                                                                               |   |

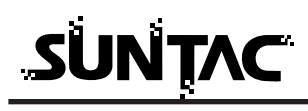

5 インターネットへの接続方法を選択します。

電話機を使用して通信する場合、プロバイダのアクセス ポイントに電話をかけて通信を行いますので「ダイヤル アップモデムを使用して接続する」にチェックをして、 [次へ]ボタンをクリックします。

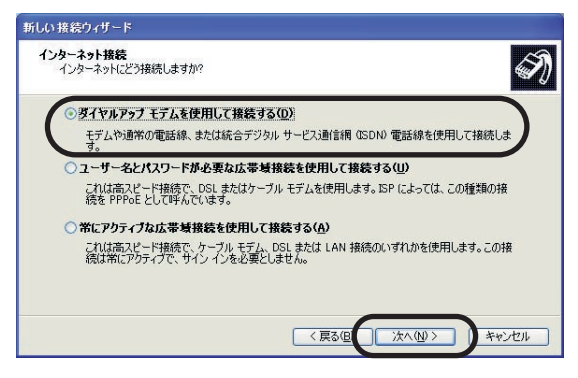

6 デバイスの選択画面が開かれた場合には「モデム-SUNTAC U-Cable」をチェックして、「次へ」をクリック してください。

(この画面が表示されない場合もあります。)

| 新しい接続ウィザード                         |    |
|------------------------------------|----|
| <b>デバイスの選択</b><br>接続に使うデバイスを選択します。 | I) |
| コンピュータ上に複数のダイヤルアップ デバイスがあります。      |    |
| この接続に使用するテハイスの選択(5):               |    |
| ロ 🎒 モデム - HCF 56K Modem (COM2)     |    |
| ☑ 🎯 モデム - SUNTAC U-Cable (COM4)    |    |
|                                    |    |
|                                    |    |
|                                    |    |
|                                    |    |
|                                    |    |
|                                    |    |
|                                    |    |
| 〈戻る(り) 次へ(1) 〉 キャン                 | セル |

7 「接続名」では、これから作成する接続設定に名前をつけます。

「ISP名(A)」の入力欄に接続先プロバイダ名など分かり やすい名前を入力し[次へ]ボタンをクリックします。 (例では「接続」という名前を入力しました。)

| 新しい接続ウィザード                     |               |       |
|--------------------------------|---------------|-------|
| 接続名<br>インターネット接続を提供するサービスの名前は何 | ですか?          | Ì     |
| かのボッカフ(こ ISP の名前を入力して(ださい)     |               |       |
| ISP 名(A)                       |               |       |
| 調査                             |               |       |
|                                | < 戻る(型) (次へ迎) | キャンセル |

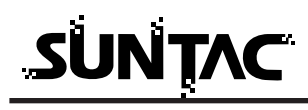

8 アクセスポイントの電話番号を入力します。 アクセスポイントの電話番号をすべて半角英数字で、市 外局番から「-(ハイフン)を入れずに続けて入力しま す。

入力が完了したら[次へ]ボタンをクリックします。

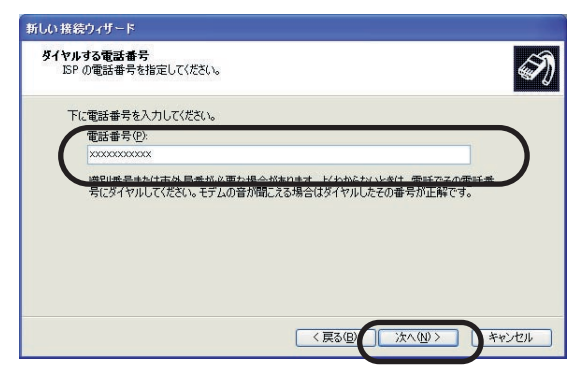

9 「ユーザー名」と「パスワード」を入力します。すべて 半角で、大文字・小文字などを間違えないように入力し ます。

(「パスワード」は画面上ではすべて「\*」で表示されます。) 各チェックボックスは、必要に応じて設定を変更してく ださい。入力が完了したら[次へ]ボタンをクリックし ます。

| 新しい接続ウィザード                          |                                                                           |
|-------------------------------------|---------------------------------------------------------------------------|
| インターネット アカウント情報<br>インターネット アカウントにサイ | ンインするにはアカウント名とパスワードが必要です。                                                 |
| ISP アカウント名およびパスワ<br>のアカウント名またはパスワー  | ードを入力し、この情報を書き留めてから安全な場所に(保管してください。 UK存<br>ドを忘れてしまった場合は、ISP に問い合わせてください。) |
| ユーザー名(型):                           | XXXXXXXXX                                                                 |
| パスワード( <u>P</u> ):                  | ******                                                                    |
| パスワードの確認入力( <u>C</u> ):             | *****                                                                     |
| ✓ このコンピュータからインタ     する(S)           | ーネットに接続するときは、だれでもこのアカウント名およびパスワードを使用                                      |
| ■この接続を既定のインタ・                       | ーネット接続とする( <u>M</u> )                                                     |
| ■この接続のインターネット                       | 接続ファイアウォールをオン(こする( <u>T</u> )                                             |
|                                     | 〈 戻る(日 〉 次へ(1) 〉 キャンセル                                                    |

10 新しい接続に必要な情報の入力が完了しました。

「この接続へのショートカットをデスクトップに追加する」にチェックをつけると、デスクトップ上にショート カットアイコンが作成されます。

(ショートカットを作りたい場合はチェックをしてください。)

[完了]ボタンをクリックします。

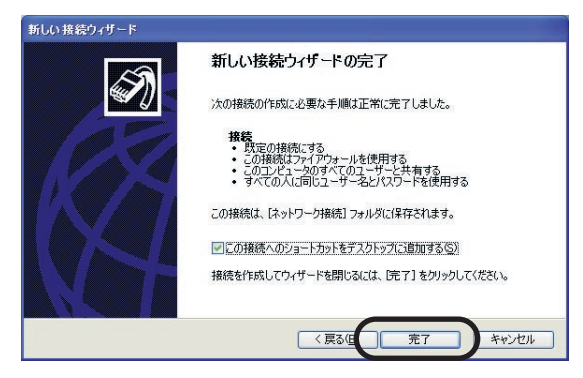

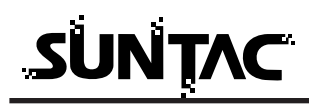

11 「ダイヤルアップ接続への接続」画面が自動的に開きます。 [プロパティ]ボタンをクリックします。

| 接続 へ接続                                                                       | ? 🔀                                                                 |
|------------------------------------------------------------------------------|---------------------------------------------------------------------|
|                                                                              |                                                                     |
| ユーザー名(山):                                                                    | xaaaaaax                                                            |
| パスワード( <u>P</u> ):                                                           | [)『スワードを変更するには、ここをクリックします]                                          |
| <ul> <li>▽次のユーザーが<br/>を保存する(⑤):</li> <li>○このユーザー</li> <li>○このコンピュ</li> </ul> | 接続するとき使用するために、このユーザー名とパスワード<br>のみ (い)<br>- 々を使うすべてのユーザー( <u>A</u> ) |
| ダイヤルወ፡                                                                       | xxxxxxxxxx 💌                                                        |
| <u>\$1771(D)</u>                                                             |                                                                     |

12 「ネットワーク」タブをクリックします。

「この接続は次の項目を使用します」のインターネットプ ロトコル(TCP/IP)」にチェックをつけて、[プロパティ] ボタンをクリックします。

| 🌜 接続 プロパティ 🛛 💽 🔀                                                                        |
|-----------------------------------------------------------------------------------------|
| 全般 オブション セキュリティ ネットワーク 詳細設定                                                             |
| 呼び出すダイヤルアップ サーバーの種類(E):                                                                 |
| PPP: Windows 95/98/NT4/2000, Internet                                                   |
| 設定⑤                                                                                     |
| この接続は次の項目を使用します(2):                                                                     |
| ロッ= NWLink IPX/SPX/NetBIOS 互換トランスポート プロトコル                                              |
|                                                                                         |
|                                                                                         |
| インストール(M) アンインストール(M.) プロパティ(B)                                                         |
| (説明)                                                                                    |
| 伝送制御プロトコル/インターネット プロトコル。相互接続されたさまざまな<br>ネットワーク間の通信を提供する、 既定のワイド エリア ネットワーク プロト<br>コルです。 |
|                                                                                         |
| OK ++>セル                                                                                |

- 13 「IPアドレスを自動的に取得する」を選択します。
  - [次のDNSサーバーのアドレスを使う]を選択し、接続先 プロバイダのDNSを入力します。プロバイダによって設 定が異なりますので、確認して設定してください。

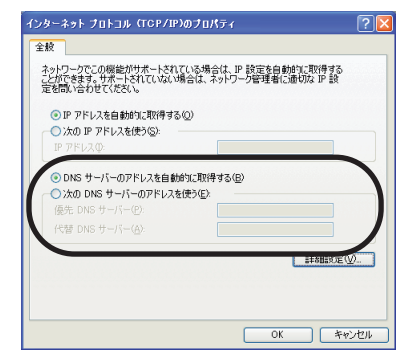

14 [OK]ボタンを数回クリックして、接続の画面が表示されたら、設定は完了です。

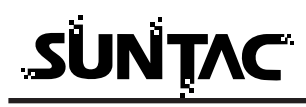

## 接続方法

1 「スタート」の「接続」をクリックし、先ほど作成した 接続設定をクリックします。

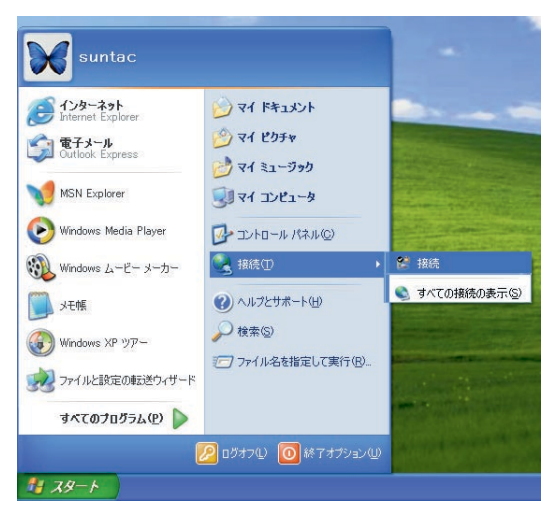

2 [ダイヤル]ボタンをクリックするとダイヤルを開始します。

| 接続 へ接続                                            | 28                                                               |
|---------------------------------------------------|------------------------------------------------------------------|
| P                                                 |                                                                  |
| ユーザー名(世):                                         | xxxxxxxx                                                         |
| パスワード(Ⴒ):                                         | [) 【スワードを変更するには、ここをクリックします]                                      |
| ☆ 次のユーザーが+<br>を(呆存する⑤):<br>○ このユーザー(<br>○ このユンピュー | 熱続するとき使用するために、このユーザー名とパスワード<br>Dみ(2)<br>夕を使うすべてのユーザー( <u>A</u> ) |
| ダイヤルΦ:                                            | 000000000 💌                                                      |
| ğ(ヤル(D)                                           | キャンセル フロパティ(2) ヘルブ(1)                                            |

プロパティの変更が必要な場合、お使いのプロバイダ、 もしくはネットワーク環境にあった設定をしてください。 設定が完了したら、[OK]ボタンをクリックしてプロパ ティを閉じてください。

- (一度設定すれば、次回からは設定の必要はありません。) 設定内容については、プロバイダ、ネットワーク管理 者などに確認してください。
- 3 接続が完了するとタスクバーにアイコンで表示されます。

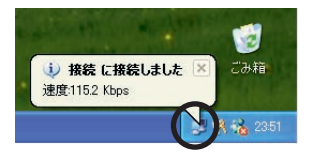

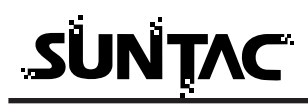

切断

ブラウザを閉じた時「自動切断」のダイアログが表示された場合は[今すぐ切断 する]ボタンをクリックしてください。

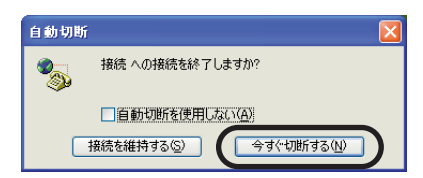

タスクバーのアイコンをダブルクリックして接続の状態を表示して[切断]ボタンをクリックして切断することもできます。

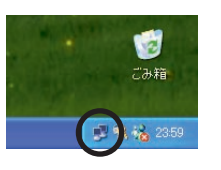

| 接続の状態    |          | ?               |
|----------|----------|-----------------|
| 全般 詳細    |          |                 |
| ┌接続────  |          |                 |
| 状態:      |          | 接続              |
| 維続時間     |          | 00:00:30        |
| 速度:      |          | 115.2 Kbps      |
| _動作状況    | -        |                 |
|          | 送信 — 🔬 - | — 受信            |
| 1771×    | 3,097    | 10,194          |
| 圧縮:      | 0 %      | 0 %             |
| I⊃∹      | 0        | 0               |
| プロパティ(Ⴒ) | 切胜斤(0)   |                 |
|          |          | 開じる( <u>C</u> ) |

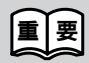

通信終了後は必ず電話機の接続も終了していることを確認してくだ さい。回線がつながったままの場合は、電話機の終話ボタンを押し て回線を切ってください。

# WindowsMe/98SEでインターネットに接続する

#### ダイヤルアップネットワークを登録する

インターネットに接続するためには、インターネットへの接続の入口となるアク セスポイントが必要です。通常は、アクセスポイントを提供するネットワークプ ロバイダ(以下、プロバイダ)に対して、電話回線からダイヤルして接続します。 このため、アクセスポイントを提供するプロバイダに対して加入申込契約をおこ ない、接続アカウント(ID)、パスワード等を取得する必要があります。

インターネットに接続する設定をおこなうためには、接続されるプロバイダに応 じて、以下の設定項目を確認しておいてください。

- 1 ネームサーバー (DNS) のIPアドレス
- 2 **ドメイン名**
- 3 接続アクセスポイントの電話番号
- 4 接続アカウント(ログイン名)
- 5 パスワード

プロバイダに契約して、接続アカウント、パスワード等を取得したら、ご使用の環 境に応じて、以下の手順に従ってダイヤルアップネットワークを設定してください。

## プロバイダの登録

 WindowsMeの場合は、「マイコンピュータ」 - 「コント ロールパネル」 - 「ダイヤルアップネットワーク」をダ ブルクリックしてください。

Windows98SEの場合は、「マイコンピュータ」の「ダイヤ ルアップネットワーク」をダブルクリックしてください。

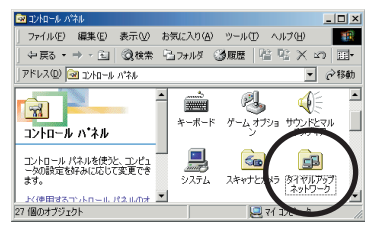

ダイヤルアップネットワーク」のダイアログが開きます。「新しい接続」をダブルクリックしてください。

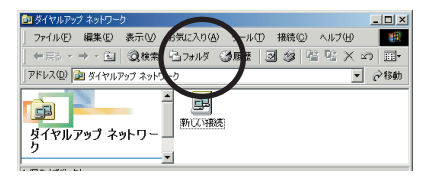

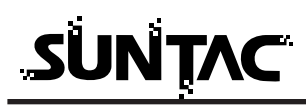

接続名は、契約プロ バイダ名などの判り 〜 やすいものが良いで しょう。 3 「新しい接続」画面が開きます。「接続名」入力欄に接続 先の名称を入力してください。

| SUN SUN | TAC U-Cable | <br>上<br>定( <u>C</u> ) |
|---------|-------------|------------------------|
|         |             |                        |

4 「モデムの選択」のプルダウンメニューから「SUNTAC U-Cable」をクリックして、[次へ]ボタンをクリックしてください。

| モデムの選択(型):     |   |
|----------------|---|
| SUNTAC U-Cable | • |
| SUNTAC U-Cable |   |

5 接続先の電話番号設定画面に切り替わります。

| 新しい接続 |                                                                           | <u>&lt;</u> |
|-------|---------------------------------------------------------------------------|-------------|
|       | 接続先の電話番号を指定してください:<br>市外局番(B): 電話番号(D):<br>マー<br>(1)/地域番号(Q):<br>日本(81) マ |             |
|       | < 戻る(B) 次へ(N) > キャンセル                                                     |             |

6 「市外局番」は空白にしておいてください。

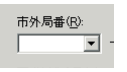

7 電話番号の欄にアクセスポイントの電話番号をすべて半 角英数字で、市外局番から「ー(ハイフン)を入れずに 続けて入力します。

| 電話番号(工):      |  |
|---------------|--|
| · x0000000000 |  |

- (XXXXXXXXXXXは接続先の電話番号です。)
- 8 「国番号」のプルダウンメニューから「日本(81)」を選 択してください。

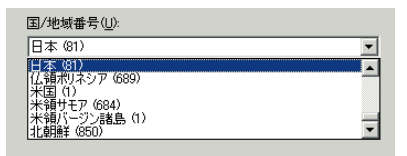

9 [次へ]ボタンをクリックしてください。「新しいダイヤ ルアップネットワーク接続が次の名前で作成されました」 というメッセージが表示されます。

| 新しい接続 |                                                                                                    | X |
|-------|----------------------------------------------------------------------------------------------------|---|
|       | 新しいダイヤルアップ ネットワーク接続が太の名前で作成されました。<br>正盤<br>「死了」を20ックすると、接続が「ダイヤルアップ ネットワーク」フォル<br>気に保存されます。<br>掲続するには、作時だされたアイコンをダブルクリックしてください。<br>後で接続の順気定を変更するには、接続のアイコンをグリックしてから<br>[アイル] メニューの「フロバディ」をグリックしてください。 | ] |
|       | 〈戻る個 完了 キャンセル                                                                                                    |   |

10 [ 完了 ] ボタンをクリックしてください。登録が完了す ると「ダイヤルアップネットワーク」のフォルダに登録 した接続先名が加わります。

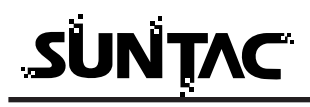

# プロバイダの設定

登録したダイヤルアップネットワークがインターネット接続 できるように設定をおこないます。

- 1 新しく登録した接続先のアイコン上でマウスを右クリックしてください。
- 2 メニューが表示されます。メニューから「プロパティ」 を選択してください。

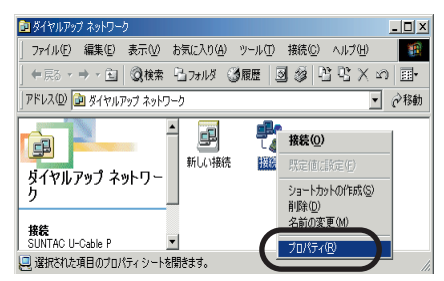

3 接続先の情報設定画面が開きます。「国番号と市外局番を 使う」のチェックを外し、「サーバーの種類」タブまたは 「ネットワーク」タブをクリックしてください。

|            | 接続                                           |
|------------|----------------------------------------------|
|            | 全! ネットワーク   セミュリティ   スクリプト処理   マルチリンク   ダイヤル |
|            | ·····································        |
|            | ■話番号:                                        |
|            | 市外局番(日): 電話番号(P):                            |
|            | 国番号(U):                                      |
|            | 日本 (81)                                      |
| チェックをはずす 🗕 | 市外局番とダイヤルのプロパティを使うら                          |
|            | 接続方法(心)                                      |
|            | SUNTAC U-Cable 🔽                             |
|            |                                              |
|            |                                              |
|            |                                              |
|            | <u> </u>                                     |

4 「サーバーの種類」または「ネットワーク」の設定画面 が表示されます。

| 接続                           | <u>? ×</u>       |
|------------------------------|------------------|
| 全般 ネットワーク セキュリティ スクリ         | プト処理 マルチリンク ダイヤル |
| ダイヤルアップ サーバーの種類( <u>S</u> ): |                  |
| PPP: インターネット、Windows 2000/   | NT, Windows Me 💌 |
| 詳細オブション:                     |                  |
| ✓ ソフトウェア圧縮をする(②)             |                  |
| □ この接続のログ ファイルを記録            | する( <u>B</u> )   |
| - 使用できるネットワーク プロトコル :        |                  |
| NetBEUI(N)                   |                  |
| 厂 IPX/SPX 互換Φ                |                  |
| TCP/IP(T)                    | TCP/IP 設定(P)     |
|                              |                  |
|                              |                  |
|                              |                  |
|                              |                  |
|                              | OK キャンセル         |
|                              |                  |

5 「サーバーの種類」プルダウンメニューの中から WindowsMeでお使いの場合は

「PPP:インターネット、Windows2000/NT、WindowsMe」を、 Windows98SEでお使いの場合は

「PPP:インターネット、WindowsNTServer、Windows98」を、 選択してください。

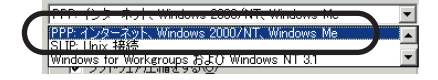

6 「詳細オプション」の中から「ソフトウェア圧縮をする」 だけにチェックを付けてください。

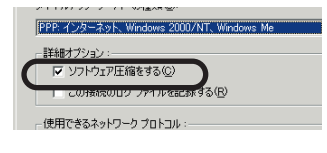

7 「使用できるネットワークプロトコル」の中から 「TCP/IP」だけにチェックを付けてください。

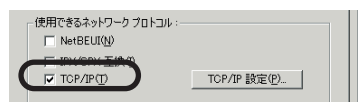

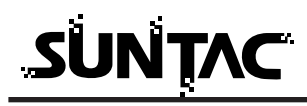

8 [TCP/IP設定]ボタンをクリックしてください。
 「TCP/IP設定」画面が表示されます。

|                            | 0.0.0.0                        |
|----------------------------|--------------------------------|
| サーバーが割り当てた<br>ネーム サーバー アドレ | ネーム サーバー アドレス(E)<br>ノスを指定する(M) |
| プライマリ DNS( <u>D</u> ):     | 0.0.0.0                        |
| セカンダリ DNS( <u>N</u> ):     | 0.0.0.0                        |
|                            | 0.0.0.0                        |
| セカンダリ WINS Φ:              | 0.0.0.0                        |

**9** IPアドレスは、「サーバーが割り当てたIPアドレス」にチェックを付けてください。

○ サーバーが割り当てた IP アドレス(S)

10ネームサーバアドレスは、「ネームサーバーアドレスを指 定する」にチェックを付けてください。

○ ネーム サーバー アドレスを指定する(M) \_\_\_\_

11「プライマリDNS」入力欄にプロバイダから通知された ネームサーバー(DNS)のIPアドレスを入力してくださ い。

| ○ ネームサーバーアドレスを指定する(M)   |    |  |     |  |   |  |   |   |
|-------------------------|----|--|-----|--|---|--|---|---|
| プライマリ DNS( <u>D</u> ):  | 18 |  | 166 |  | 0 |  | 1 | ] |
| セカンダリ DNS( <u>N</u> ):  | 0  |  | 0   |  | 0 |  | 0 | ] |
| プライマリ WINS( <u>₩</u> ): | 0  |  | 0   |  | 0 |  | 0 | ] |
| セカンダリ WINS (D):         | 0  |  | 0   |  | 0 |  | 0 | ] |

12 [OK]ボタンを順番にクリックして、「ダイヤルアップ ネットワーク」のプログラムグループに戻ってください。 ここで登録した接続のアイコンができているはずです。

以上で、ダイヤルアップネットワークのインストールは 完了です。

#### 接続方法

 先程の設定で作成したアイコン(接続など)をダブルク リックしてください。

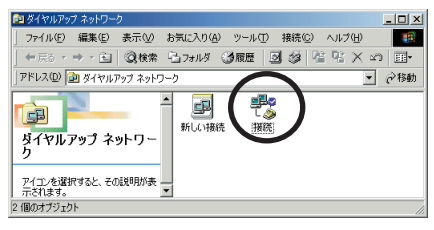

2 接続先のダイアログボックスが表示されます。

| ₽,        | 接続                    |
|-----------|-----------------------|
| ユーザー名(山): |                       |
| パスワード(空): |                       |
|           | □ パスワードの保存(S)         |
|           | 自動的(活物続する(金)          |
| 電話番号(N):  | 000000000000          |
| 来(金元(日)   | 新しい場所 マーダイヤルのプロパティ(の) |

3 「ユーザ名」に接続先のプロバイダの接続アカウント (ログイン名)を入力してください。

「パスワード」に接続先のプロバイダのパスワードを入力 してください。

パスワード(<u>P</u>):

ユーザー名(山):

4 [接続]ボタンをクリックしてください。接続が開始されます。

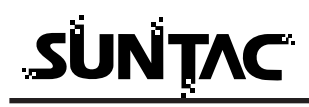

5 接続が完了するとタスクバーにアイコンで表示されます。

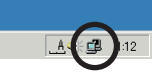

以上で、インターネットへの接続は完了しました。WWW ブラウザやメールソフトなどのインターネットアプリケ ーションソフトが使用可能になります。

## ダイヤルアップネットワークで接続をおこなう前に直接インターネッ 参の考 トアプリケーションソフトを起動した場合、ダイヤルアップネットワ ークが自動的に起動してダイヤルをおこない、インターネットに接続 した後でインターネットアプリケーションソフトが立ち上がります。

#### 切断

回線を切断する場合は、タスクバーのアイコンをダブルクリックします。

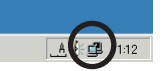

表示された画面の[切断]ボタンをクリックしてください。

| 🔧 接続 (2) | 接続                                 |                 | ? ×                 |
|----------|------------------------------------|-----------------|---------------------|
| ₽.       | 115,200 bps で有<br>接続時間:<br>発行についた。 | 赛続<br>000:02:24 | OK<br>初時fi(C)       |
|          | 送信バト数:                             | 4,373           | II¥細( <u>D</u> ) >> |

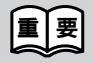

通信終了後は必ず電話機の接続も終了していることを確認してくだ さい。回線がつながったままの場合は、電話機の終話ボタンを押し て回線を切ってください。

# Windows2000でインターネットに接続する

#### インターネットに接続する

インターネットに接続するためには、インターネットへの接続の入口となるアク セスポイントが必要です。通常は、アクセスポイントを提供するネットワークプ ロバイダ(以下、プロバイダ)に対して、電話回線からダイヤルして接続します。 このため、アクセスポイントを提供するプロバイダに対して加入申込契約をおこ ない、接続アカウント(ID)、パスワード等を取得する必要があります。

インターネットに接続する設定をおこなうためには、接続されるプロバイダに応 じて、以下の設定項目を確認しておいてください。

- 1 ネームサーバー (DNS) のIPアドレス
- 2 **ドメイン名**
- 3 接続アクセスポイントの電話番号
- 4 接続アカウント(ログイン名)
- 5 パスワード

プロバイダに契約して、接続アカウント、パスワード等を取得したら、ご使用の環境に 応じて、以下の手順に従って設定を行ってください。

## ダイヤルアップ接続の作成

1 「スタート」-「プログラム」-「アクセサリ」-「通信」-「ネットワークとダイヤルアップ接続」と選択 してください。

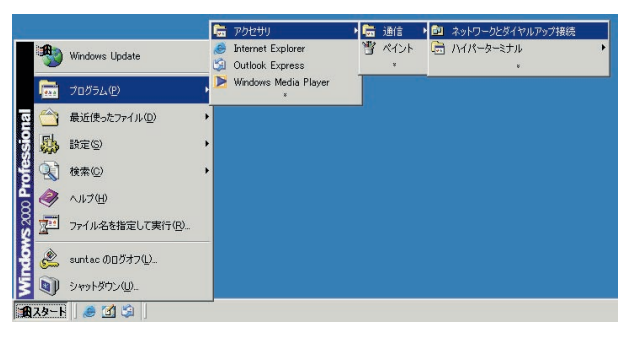

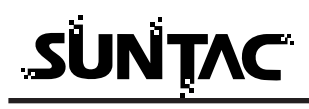

2 「新しい接続の作成」をダブルクリックしてください。

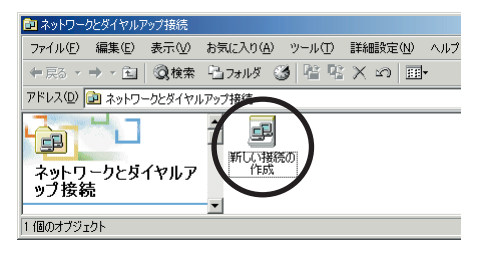

3 「ネットワークの接続ウィザード」が開始されます。 [次へ]ボタンをクリックしてください。

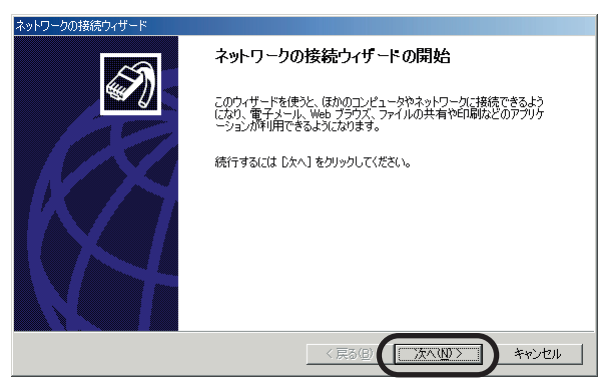

4 「インターネットにダイヤルアップする」をチェックして、[次へ]ボタンをクリックしてください。

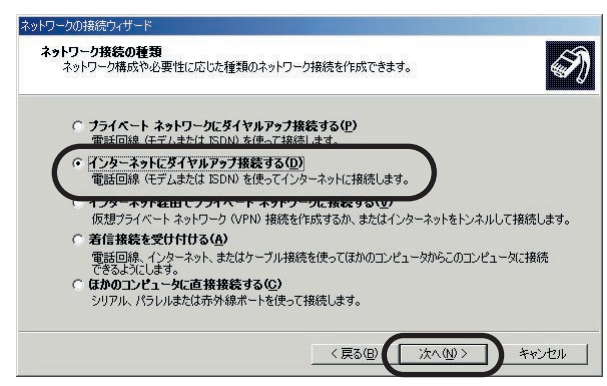

5 「インターネット接続を手動で設定するか、またはローカルエリアネットワーク(LAN)を使って接続します」にチェックの上、[次へ]ボタンをクリックしてください。

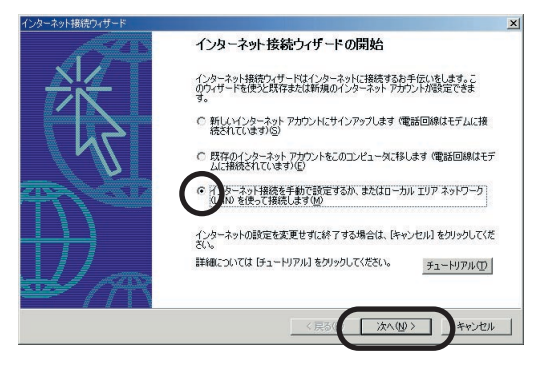

6 「電話回線とモデムを使ってインターネットに接続します」 にチェックの上、[次へ]ボタンをクリックしてください。

| レターネット接続ウィザード                                                                                                    | ×      |
|----------------------------------------------------------------------------------------------------|--------|
| インターネット接続の設定                                                                                                    | ×      |
| インターネットサービス プロバイダのアカウントを持っている場合は、電話回線とモデムを使ってそのアカウントに接<br>焼できます。お使いのエンピューなが、ローカル エリア ネットワーク LAND に接続されている場合は、LAN 経由で<br>インターネットにアクセスできます。 |        |
| インターネットへの接続方法を選んでください。                                                                                                    |        |
| ○ 電話回線とモデムを使ってインターネットに接続します(P)                                                                                                    |        |
| カル エリア ネットワーク (LAN) を使ってインターネットに接続します(L)                                                                                                  |        |
|                                                                                                    |        |
|                                                                                                    |        |
|                                                                                                    |        |
|                                                                                                    |        |
|                                                                                                    | 1711 I |

7 モデムの選択で「SUNTAC U-Cable」を選択し、[次へ] ボタンをクリックします。

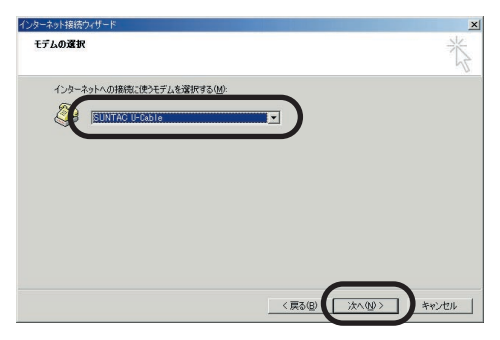

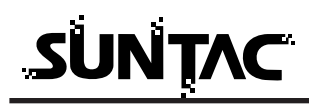

8 「電話番号」にアクセスポイントの電話番号をすべて半 角英数字で、市外局番から「-(ハイフン)を入れずに 続けて入力してください。

|           | インターネット接続ウィザード                                                 | ×  |
|-----------|----------------------------------------------------------------|----|
|           | ステップ 1: インターネット アカウントの接続情報                                     | ×~ |
|           | ISP への接続に使う電話番号を入力してください。                                      |    |
|           | 市外局備(d)<br>1950<br>日719/14/5 C/4 年年(m)                         |    |
|           | 日本 (81)                                                        |    |
| チェックをはずす・ | 市外局番とダイヤル情報を使う(11)                                             |    |
|           | 権使わっていて、代表定するはは、目前研究にしたソックしてください。<br>ほこんとの DF では、詳細設定な必要ありません。 |    |
|           | < 戻る(G) 次へ(Q) キャンセ                                             | 11 |
|           | 携帯電話の場合、市外局番から設定し                                              | たフ |

携帯電話の場合、市外局番から設定した方が望ましい ため「市外局番とダイヤル情報を使う」のチェックを はずして、電話番号の欄に市外局番から入力してくだ さい。 9 ユーザー名、パスワードを入力し、[次へ]ボタンをクリックしてください。

| ンターネット接続ウィザード                                                                                             | ×     |
|----------------------------------------------------------------------------------------------------|-------|
| ステップ 2: インターネット アカウントのログオン情報                                                                              | ×     |
| BPへのログオンに使うユーザー名とパスワードを入力してください。ユーザー名は、メンバ ID またはユー<br>ー ID ともしいます。ユーザー名またはパスワードがわからない場合は、BP に含い合わせてください。 | ų     |
| ユーザー名()                                                                                                   |       |
| 127-KE F*****                                                                                             |       |
|                                                                                                    |       |
|                                                                                                    |       |
|                                                                                                    |       |
| 〈戻る佐 次へ処〉                                                                                                 | キャンセル |

10接続名を記入して、[次へ]ボタンをクリックしてください。 接続名は契約プロバイダ名など判りやすいものが良いで す。

| インターネット接続ウィザード                                          | ×     |
|---------------------------------------------------------|-------|
| ステップ 3: コンピュータの設定                                       | N/A   |
| インターネットのアカウントに関する情報は、ダイヤルアップ接続として、指定した名前と一緒に表示されま<br>す。 |       |
| ダイヤルアップ接続の名前を入力してください。ISP の名前でも、自分の好きな名前でもかまいません。       |       |
| · 接続名(Q).<br> 接続                                        |       |
| 〈展3/日 (次へい)〉 キ                                          | *)tul |

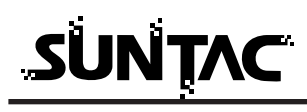

11「メールアカウント」を設定する必要がある場合、上記画面で[はい]ボタンをクリックした上で、[次へ]ボタンをクリックして、メールアカウントの設定を行ってください。本例では、メールアカウントの設定は省略します。

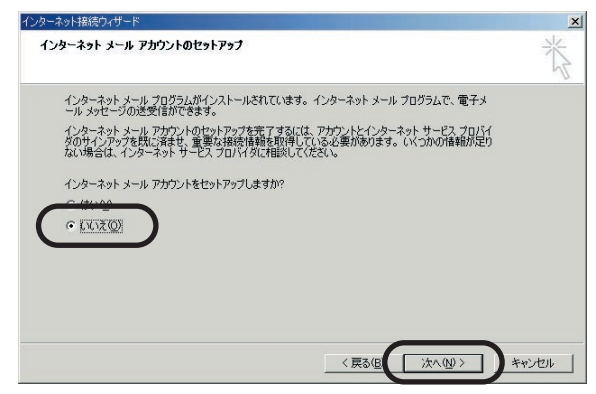

12「今すぐ・・・」のチェックをはずした上で、[完了]ボ タンをクリックして、ウィザードを終了します。

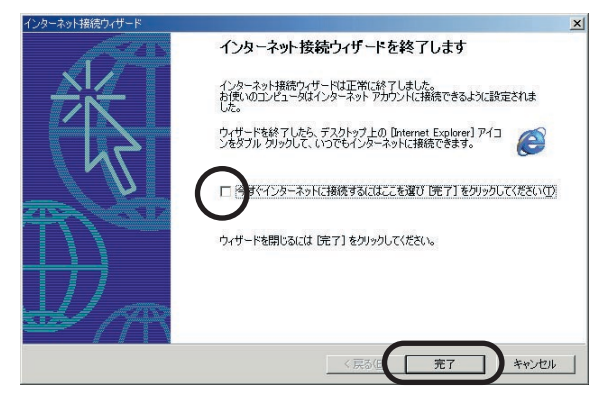

以上でダイヤルアップ接続の作成は完了です。

#### 接続方法

ダイヤルアップ接続の作成で作成したアイコンをクリックし、「ファイル」 - 「プロパティ」をクリックして、プロパティを表示します。

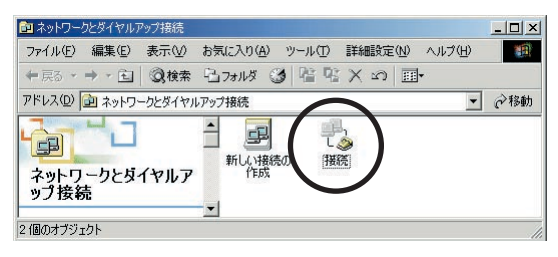

2 プロパティの中で、お使いのプロバイダ、もしくはネットワーク環境にあった設定をしてください。設定が完了したら、[OK]ボタンをクリックしてプロパティを閉じてください。(一度設定すれば、次回からは設定の必要はありません。)

設定内容については、プロバイダ、ネットワーク管理 者などに確認してください。

「インターネットプロトコル(TCP/IP)」にチェックが 付いていることを確認しプロパティをクリックします。

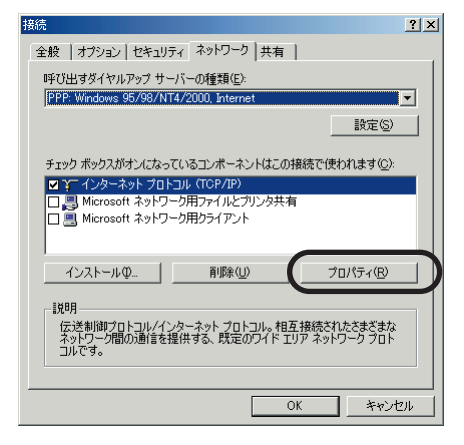

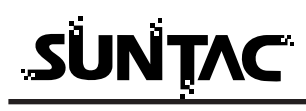

3 プロパティの設定が完了したら、接続先のアイコンをダ ブルクリックして接続画面を表示してください。[ダイヤ ル]ボタンをクリックすると、接続が開始されます。

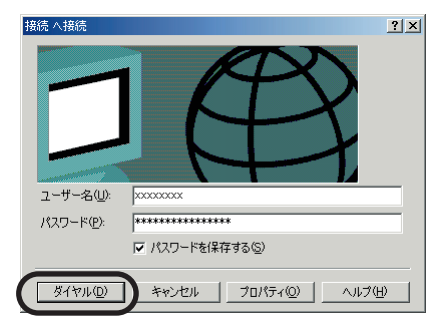

4 接続が完了するとタスクバーにアイコンで表示されます。

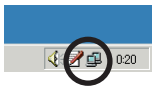

#### 切断

ブラウザを閉じた時「自動切断」のダイアログが表示された場合は[今すぐ切 断する]ボタンをクリックしてください。

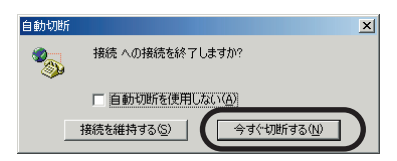

タスクバーのアイコンをダブルクリックして接続の状態を表示して[切断]ボ タンをクリックして切断することもできます。

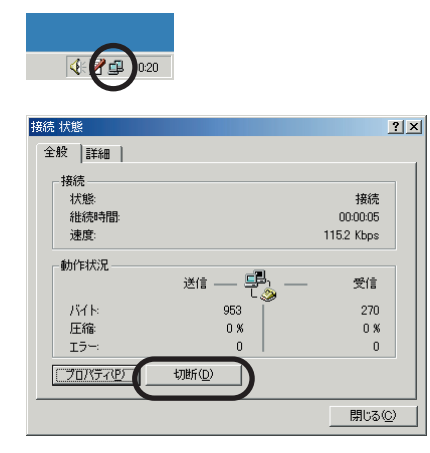

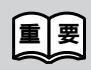

通信終了後は必ず電話機の接続も終了していることを確認してくだ さい。回線がつながったままの場合は、電話機の終話ボタンを押し て回線を切ってください。

# MacOS Xでインターネットに接続する

#### インターネットに接続する

インターネットに接続するためには、インターネットへの接続の入り口となるアク セスポイントが必要です。通常は、アクセスポイントを提供するネットワークプロ バイダ(以下、プロバイダ)に対して、電話回線からダイヤルして接続します。 このため、アクセスポイントを提供するプロバイダに対して加入申し込み契約をお こない、接続アカウント(ID)、パスワード等を取得する必要があります。

インターネットに接続するためには、接続されるプロバイダに応じて、以下の設 定項目を確認しておいてください。

- ネームサーバー(DNS)のIPアドレス (「.」で4つに区切られた、それぞれが3桁以内の数字。例:xxx.xxx.xxx.xxx)
- 2 ドメイン名
- 3 接続アクセスポイントの電話番号
- 4 接続アカウント(ログイン名。ここでは「アカウント名」とも表現されています。)
- 5 パスワード

#### 「ネットワーク」の設定をする

Mac OS Xでは、色々な設定は基本的に「システム環境設定」で行います。

「Appleメニュー」の「システム環境設定...」をクリックします。

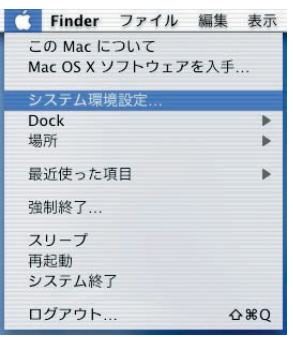

2 「システム環境設定」画面が開きますので、「ネットワーク」アイコンをクリックします。

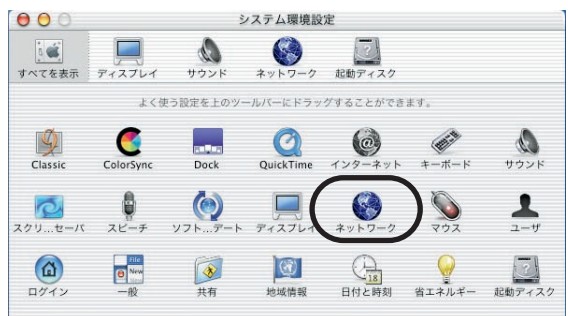

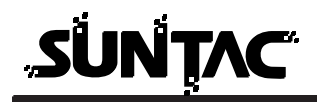

3 「ネットワーク」では以下の項目を設定します。

「場所:」の設定(「新しい場所」を作る)

「設定:」から「USB モデムU-Cable」(または「SUNTAC U-Cable」)を 選択する

「TCP/IP」の設定(ドメインネームサーバーを設定する)

「モデム」の設定(CCLファイル「SUNTAC U-Cable」を選ぶ)

「PPP」の設定(接続先の情報を入力する)

|                        | 場所: 自動                  | •                           |      |
|------------------------|-------------------------|-----------------------------|------|
| 設定: 内蔵モデ               | А                       | +                           |      |
|                        | TCP/IP PPP              | プロキシ モデム                    |      |
| 1                      | <sub>設定</sub> : PPP を使用 | *                           |      |
| IP アドレス:<br>(PPP サーバから | 割り当てられます)               | ドメインネームサーバ (オフ:             | (עבע |
|                        |                         | 検索ドメイン (オフミ                 | /ョン) |
|                        |                         |                             |      |
|                        |                         | 例:apple.co.jp、earthlink.net |      |

(「ネットワーク」の初期画面)

「場所」の設定(「新しい場所」を作る)

1 「場所:」メニューから「新しい場所...」を選択し、ク リックします。

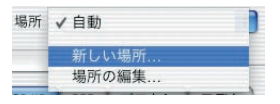

 「新しい場所の名前」のダイアログ(画面)で、接続先 プロバイダ等の名前を入力し、OKボタンをクリックし ます。

入力する名前は、わかりやすい名前にしておくと良いで しょう。

| 名称未設定  |                 |
|--------|-----------------|
| このコンピュ | ータのすべてのユーザが、パス! |
| ドを入力する | ことなくアップルメニューでこの |
| 所を選択でき | ます。             |

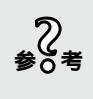

「新しい場所」で入力した名前は、「場所」メニュ ーの「場所の編集」で、後から名前を変えること もできます。

- 「設定」から「USB モデムU-Cable」(または「SUNTAC U-Cable」)を選択する
  - 「設定:」メニューから「USB モデムU-Cable」(または 「SUNTAC U-Cable」)を選択し、クリックします。

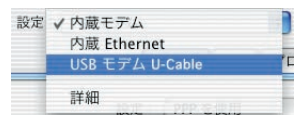

それまでは「シンニューに「USB モデムU-Cable」(または「SUNTAC U-Cable」)が表示されない場合は、「システム環境設定」をいったん終了します。「設定の変更点を保存しますか?」のメッセージには(保存する)ボタンをクリックします。 Macintoshと本製品の接続を確認してから、再度「システム環境設定」を起動します。 もう一度「設定:」メニューを開き、「USB モデムU-Cable」(または「SUNTAC U-Cable」)を選択します。

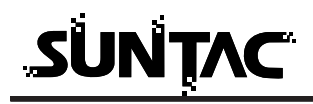

#### 「TCP/IP」の設定(ドメインネームサーバーを設定する)

- **1**「TCP/IP」タブをクリックします。
  - 「TCP/IP」タブ内の「設定:」メニューは、「PPPを使用」を選択し、クリックします。

「ドメインネームサーバー (オプション)」の入力欄に、 DNSを入力します。

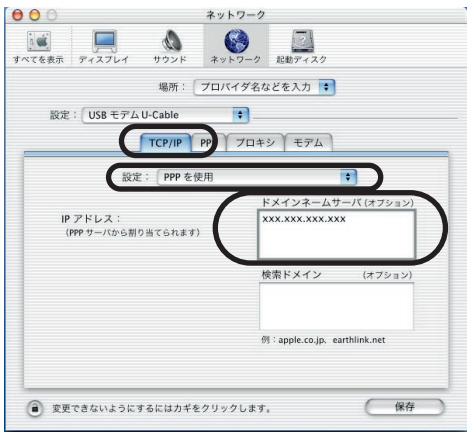

### 「モデム」の設定(CCLファイルを選ぶ)

「モデム」タブをクリックします。
 「モデム」タブ内の「モデム:」メニューをクリックし、一覧の中から「SUNTAC U-Cable」を選択し、クリックします。

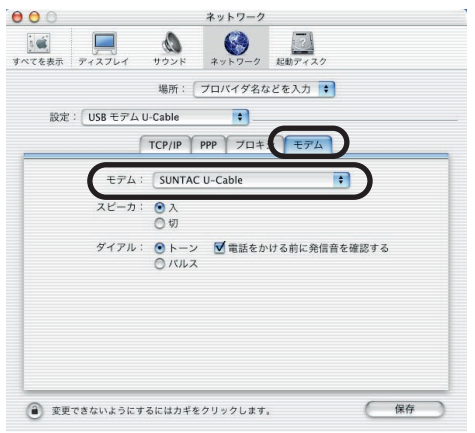

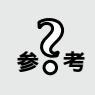

「ダイアル:」は、「トーン」を選択しておきます。 (携帯電話の回線を利用して通信する場合、「トー ン」となります。)

#### 「PPP」の設定(接続先の情報を入力する)

**1** 「PPP」タブをクリックします。

| 00                                                                                                    | ネットワーク                                                                                                    |                                        |
|----------------------------------------------------------------------------------------------------|----------------------------------------------------------------------------------------------------|----------------------------------------|
| リーマン (1000) (1000) (1 | <ul> <li>シンド</li> <li>シンド</li></ul> |                                        |
|                                                                                                    | 昜所: プロバイダ名などを入力 🛟                                                                                                    |                                        |
| 設定: USB モデム U-C                                                                                                    | ible 🗘                                                                                                    |                                        |
| Т                                                                                                    | P/I PPP プロキシ モデム                                                                                                    |                                        |
| サービスプロバイタ                                                                                                    | : プロバイダ名などを入力します。                                                                                                    | (オブション)                                |
| 電話番号                                                                                                    | : 0123456789                                                                                                    |                                        |
| 代替番号                                                                                                    | 1                                                                                                    | (オブション)                                |
| アカウント名                                                                                                    | : xxxxxxxx                                                                                                    |                                        |
| バスワード                                                                                                    | :                                                                                                    |                                        |
|                                                                                                    | <ul> <li>パスワードを保存する<br/>このチェックボックスをチェックする。<br/>すべてのユーザがパスワードを入力す。<br/>ターネットアカウントにアクセスでき。</li> </ul>                                                                                                    | と、このコンピュータの<br>ることなく、このイン<br>るようになります。 |
|                                                                                                    | (PPPオフション)                                                                                                    |                                        |
| <ul> <li>変更できないようにする。</li> </ul>                                                                                                    | はカギをクリックします。                                                                                                    | 保存                                     |

サービスプロバイダ:「場所」と同様に、接続先プロバ イダ名などを入力します。

| 電話番号   | : | 接続プロバイダの接続したいアクセスポイントの電話番号を入力します。                   |
|--------|---|-----------------------------------------------------|
|        |   | 電話留ちは9へて半角央数子で市<br>外局番から「-(ハイフン)」を入<br>れず続けて入力します。  |
| 代替番号   | : | 通常は入力する必要はありません。                                    |
| アカウント名 | : | プロバイダに接続する際の、接続                                     |
|        |   | アカワノトを八刀します。<br>すべて半角で、大文字・小文字な<br>どを間違えないように入力します。 |
| パスワード  | : | プロバイダに接続する際の、パス<br>ワードを入力します。                       |
|        |   | すべて半角で、大文字・小文字な<br>どを間違えないように入力します。                 |
|        |   |                                                     |

「パスワードを保存する」のチェックボックスは、パスワ ードを入力すると自動的にチェックされます。

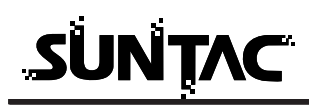

る考

「パスワードを保存する」のチェックボックスに チェックがしてある場合、一度設定が完了すれば 次回からはパスワードを入力しなくても、プロバ イダに接続することができるようになります。 チェックをしない場合は、接続時に毎回パスワー ドを入力する必要がありますので、パスワードを 知らない人があなたのアカウント名でこのコンピ ュータからプロバイダに接続することを防止でき ます。必要に応じてチェックをするか、しないか を決めましょう。  PPPオプション...)ボタンをクリックすると、次のような ダイアログ(画面)が開きます。
 詳細オプションの「PPPエコーパケットを送信」のチェ ックを外してください。
 その他の項目はプロバイダから「PPPオプション」の設 定を変更するよう指示がない場合は、変更の必要はあり ません。

| セッションオブション:                 |      |
|-----------------------------|------|
| TCP/IP アプリケーションを起動するときに自動的に | 接続する |
| ✓ 操作しないと接続を続けるかどうか確認する: 15  | 分間   |
| ☑ 操作しないと接続を解除する: 15 分間      |      |
| 🔲 ユーザがログアウトするときに接続を解除する     |      |
| ✓ 話し中の場合再ダイアルする             |      |
| 再ダイアル回数: 1 回                |      |
| 再ダイアル間隔: 1 分おき              |      |
| 詳細オプション:                    |      |
| PPP エコーパケットを送信              |      |
| ✓ TCP ヘッダ圧縮を使う              |      |
| 🔲 ターミナルウインドウ(コマンドライン)を使って   | 妾続する |
| 🔲 詳細なログを作成する                |      |
| キャンセル                       | ок   |

(OK) ボタンをクリックします。

3 以上で「ネットワーク」の設定が完了しました。(保存)ボタンまたは(今すぐ適用)をクリックすると、設定が保存されます。

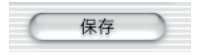

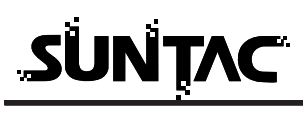

「Internet Connect 」(または「インターネット接続」)を起動する

 「Applications」(または「アプリケーション」)の 「Internet Connect」(または「インターネット接続」)を ダブルクリックします。

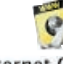

Internet Connect

2 「設定:」メニューをクリックし、その中から先ほど設 定が完了した「USB モデムU-Cable」(または 「SUNTAC U-Cable」)を選択し、クリックします。

| 000       | 内蔵モデム                      |      |
|-----------|----------------------------|------|
| 設定        | ✓ 内蔵モデム<br>USB モデム U-Cable |      |
| サービスプロバイダ |                            |      |
| 電話番号      | :                          |      |
| 代替番号      |                            |      |
| 名前        |                            |      |
| バスワード     | 1                          |      |
| これらの設定は"ネ | ットワーク"環境設定で変更できます。         | (編集) |
| 状況        | : 待機中                      | 接続   |

これで、プロバイダに接続するための設定は完了しました。 すべての情報が正しく設定されていれば、次回からは、 「Internet Connect」(または「インターネット接続」)を起 動してこの設定で(接続)ボタンをクリックするとプロバイダ に接続できます。

| 000        | USB モデム U-Cable  |                                       |
|------------|------------------|---------------------------------------|
| 設定:        | USB モデム U-Cable  | ÷ 🔺                                   |
| サービスプロバイダ: | プロバイダ名などを入力しま    | きす。                                   |
| 電話番号:      | 0123456789       |                                       |
| 代替番号:      |                  |                                       |
| 名前:        | xxxxxxxx         |                                       |
| パスワード:     |                  |                                       |
| これらの設定は*ネッ | トワーク"環境設定で変更できます | · · · · · · · · · · · · · · · · · · · |
| 状況:        | 待機中              | 接続                                    |

接続がうまくいかない場合は、「Internet Connect」 る考 (または「インターネット接続」)をいったん終了 し、U-CableをMacintoshのUSBポートに差し直 してください。 再度「Internet Connect」(または「インターネッ ト接続」)を起動し、(接続)ボタンをクリックして ください。 上記の方法を試しても接続がうまくいかない場合 は、Macintoshを再起動してください。

#### Mac OSX これはどこにあるの?

「Library」(または「ライブラリ」)フォルダってどこにあるの?

「Applications」(または「アプリケーション」)フォルダってどこにあるの? 「Modem Scripts」フォルダってどこにあるの?

「Internet Connect」(または「インターネット接続」)ってどこにあるの?

#### すべてはここから

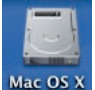

Mac OS Xを起動すると、画面の一番右上に左図のようなハードディス クのアイコンが表示されます。(Mac OS Xの起動ディスクです。)

 (左の例は、Mac OS Xをクリーンインストールしたときの標準のもので、 「Mac OS X」という名前になっていますが、名前を変更することが出来 ますので、例とは異なる場合があります。)

このアイコンをダブルクリックし、Mac OS Xの起動ディスクを開きます。

「Library」(または「ライブラリ」)フォルダってどこにあるの?

「Applications」(または「アプリケーション」)フォルダってどこにあるの?

ハードディスクのアイコンをダブルクリックすると、次のようなダイアログ(画面)が開き、その中に、「Library」(または「ライブラリ」)フォルダ、 「Applications」(または「アプリケーション」)フォルダがあることがわかります。

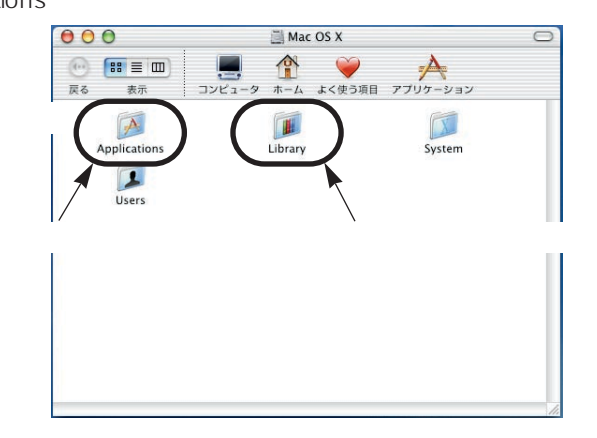

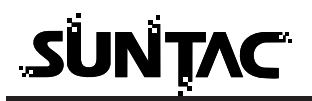

「Modem Scripts」フォルダってどこにあるの?

前ページを参照して、「Library」(または「ライブラリ」)フォルダを見つけ、ダブ ルクリックします。するとその中に、「Modem Scripts」フォルダがあります。

Macintoshでモデムなどの通信機器を使用するには、その機器用のCCLファイル (設定ファイル)を「Modem Scripts」フォルダの中にコピーする必要があります。

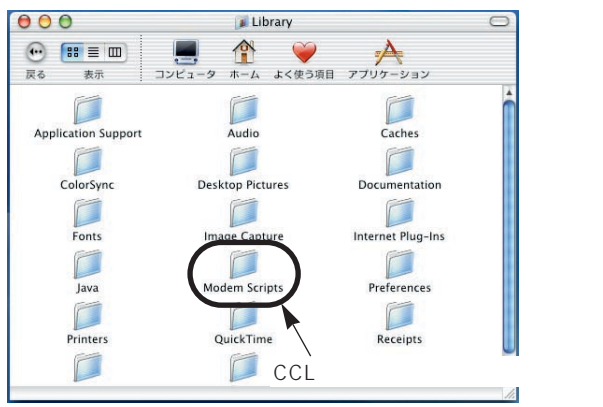

「Internet Connect」(または「インターネット接続」)ってどこにあるの?

前ページを参照して、「Applications」(または「アプリケーション」)フォルダを 見つけ、ダブルクリックします。

(または、ダイアログ(画面)の上の欄の「アプリケーション」をクリックします。) 「Applications」フォルダの中に、「Internet Connect」(または「インターネット 接続」)というアプリケーションソフトがあります。Mac OS Xでモデムなどの通 信機器を使用してダイアルアップ(電話をかけること)するには、「Internet Connect」(または「インターネット接続」)を使用する必要があります。

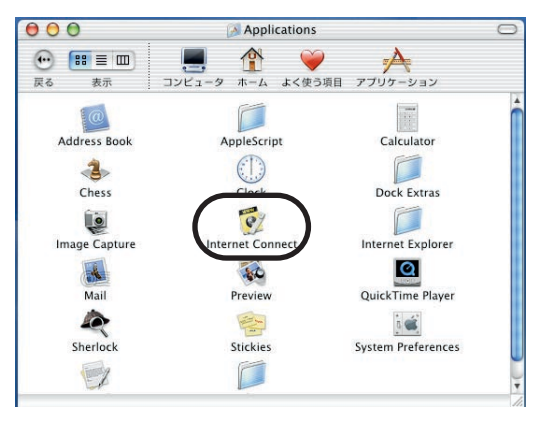

#### インターネットに接続する

インターネットに接続するためには、インターネットへの接続の入り口となるアクセスポイントが必要です。通常は、アクセスポイントを提供するネットワークプロバイダ(以下、プロバイダ)に対して、電話回線からダイヤルして接続します。 このため、アクセスポイントを提供するプロバイダに対して加入申し込み契約を おこない、接続アカウント(ID)、パスワード等を取得する必要があります。

インターネットに接続するためには、接続されるプロバイダに応じて、以下の設 定項目を確認しておいてください。

#### 1 ネームサーバー (DNS)のIPアドレス。

(「.」で4つに区切られた、それぞれが3桁以内の数字。例:xxx.xxx.xxx.xxx) 2 ドメイン名

3 接続アクセスポイントの電話番号

4 接続アカウント(ログイン名。ここでは「名前」とも表現されています。)
 5 パスワード

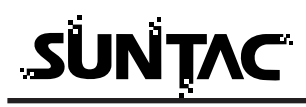

1

## TCP/IPの設定

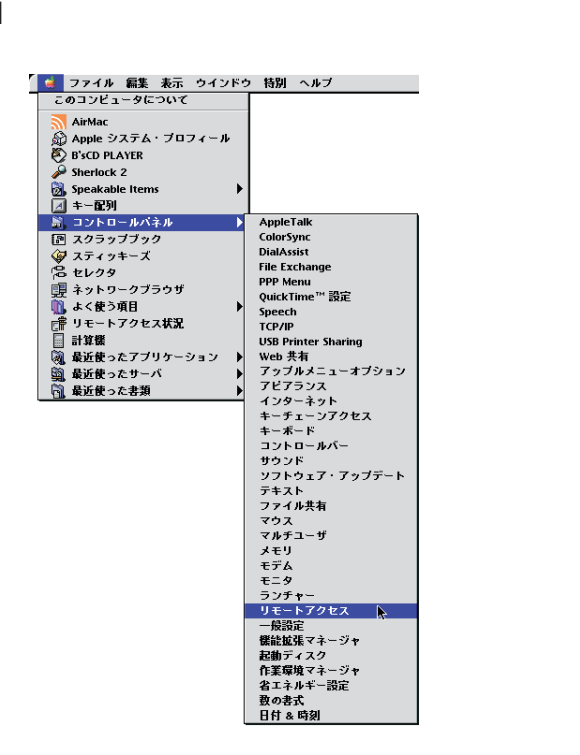

2 「リモートアクセス」メニューの「TCP/IP」を選択します。

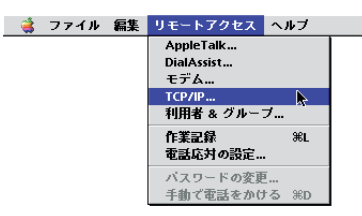

**3** 「TCP/IP」が起動したら、「編集」メニューから「利用 者モード」を選択します。

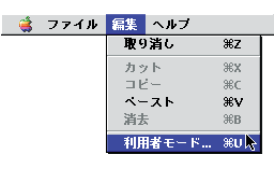

4 「基本情報のみ指定」を選択して [OK] ボタンをクリック します。「利用者モード」が閉じます。

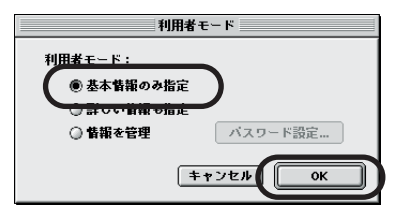

5 続いて、「TCP/IP」の設定をします。 「経由先」メニューから「PPP」を選択し、「設定方法」 メニューから「PPPサーバを参照」を選択します。 「ネームサーバーアドレス」、「検索ドメイン名」を入力し ます。

|          | TCD/ID (分略時設定)                                                       |
|----------|----------------------------------------------------------------------|
| 閉じるには    | 総由先: PPP ・                                                           |
| ここをクリック。 | at 2 設定方法: PPP サーバを参照 キ                                              |
|          |                                                                      |
|          | IP アドレス: <サーバを参照>                                                    |
|          | サブネットマスク: <サーバを参照>                                                   |
|          | ルータアドレス: <サーバを参照>                                                    |
|          | (ネームサーバアドレス: xxx.xxx.xxx.xxx.xxx     検索ドメイン名:       sun-denshi.co.jp |
|          | 0                                                                    |

6 上図の矢印の箇所をクリックすると、「変更内容を現在の 設定に保存しますか?」という下記の画面が開きますの で[保存]ボタンをクリックします。「TCP/IP」が閉じ ます。

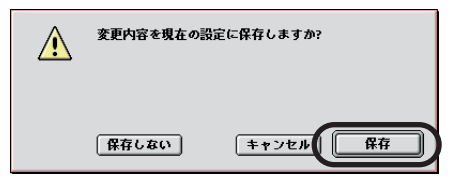

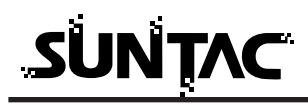

モデムの設定

 「リモートアクセス」のダイアログ(画面)を選択した状態にし、「TCP/IP」の設定と同様に「リモートアクセス」 メニューの「モデム」を選択します。

「モデム」の設定は、必ず本製品だけをUSBポートに接続した状態で行うようにしてください。

キ製品以外のCDC対応のUSB通信機器(モデム、 通信ケーブル、TAなど)を同時に2種類以上接 続した場合、いずれも「USB Modem \*\*\*」 (\*は数字)と表示されてしまいます。本製品を 使用する場合は、他のUSB通信機器を同時に接 続しないようにしてください。

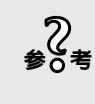

U-CableをUSBポートに接続していない状態 で「モデム」を選択しても、「経由先」に本製 品に該当する「USB Modem \* \* \* 」(\*は数 字)が表示されません。

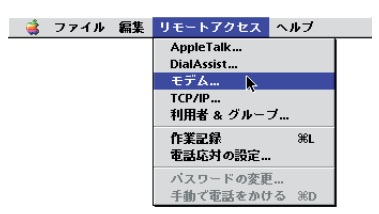

2 「経由先」メニューから、本製品に該当する「USB Modem \* \* \*」(\*は数字)を選択し、「モデム」メニュ ーから、「SUNTAC U-Cable」を選択します。 「ダイアル」は「トーン」を選択し、「ダイアルトーンを 無視」のチェック欄のチェックを外してください。

|          | 2           | モデム              | Ε |
|----------|-------------|------------------|---|
| 閉じるには    | <b>铿由先:</b> | USB Modem 1      |   |
| ここをクリック  | 黄定 —        |                  | 1 |
| ここをクリック。 | モデム:        | SUNTAC U-Cable 🗘 |   |
|          | スピーカ:       | ●入 〇切            |   |
|          | ダイアル:       | ●トーン ◎パルス        |   |
|          |             | 🔲 ダイアルトーンを無視     |   |
|          | <u>a</u>    |                  | - |
|          |             |                  |   |

上図の矢印の箇所をクリックすると「変更内容を現在の 設定に保存しますか?」という画面が開きますので「保 存」ボタンをクリックします。「モデム」が閉じます。 リモートアクセスの設定

- 「リモートアクセス」のダイアログ(画面)を選択した 状態にし、「名前」、「パスワード」、「電話番号」を入力し ます。
  - 名前 : プロバイダに接続する際の、接続アカウ ント (ユーザーID やアクセスID)を入力 します。すべて半角で、大文字・小文字 などを間違えないように入力します。
  - パスワード: プロバイダに接続する際の、パスワード を入力します。 すべて半角で、大文字・小文字などを間 違えないように入力します。
  - 電話番号: アクセスポイントの電話番号をすべて半 角英数字で、市外局番から「ー(ハイフ ン)を入れずに続けて入力します。

|          |              | リモートア      | クセス  | B |
|----------|--------------|------------|------|---|
| 閉じるには    | ▽ リモートアクセス設定 |            |      |   |
| ここをクリック。 |              | ● 登録利用者    | ◎ゲスト |   |
|          | <br>         | ****       |      |   |
|          | <br>パスワード:   |            |      |   |
|          |              | ☑ パスワードを保存 |      |   |
|          | <br>         | xxxxxxxx   |      |   |

# SUNTAC

- 「パスワードを保存」のチェックボックスにチェ ックがしてある場合、一度設定が完了すれば次 回からはパスワードを入力しなくても、プロバ イダに接続することができるようになります。 チェックをしない場合は、接続時に毎回パスワ ードを入力する必要がありますので、パスワー ドを知らない人があなたのアカウント名でこの コンピュータからプロバイダに接続することを 防止できます。必要に応じてチェックをするか、 しないかを決めましょう。
- 2 入力が完了したら、「リモートアクセス」をいったん閉じます。 矢印の箇所をクリックすると(前頁参照)、「変更内容を現在の設定に保存しますか?」という画面が開きますので[保存]ボタンをクリックします。「リモートアクセス」が閉じます。

これで、プロバイダに接続するための設定は完了しました。

接続方法

 先ほど設定した「リモートアクセス」を起動して、[接続] ボタンをクリックするとプロバイダに接続できます。

|          | リモートアクセス目                              |
|----------|----------------------------------------|
| ▼ IJモ-ト7 | クセス設定                                  |
|          | ● 登録利用者 ◎ ゲスト                          |
| 名前:      | XXXXXXXXXXXXXXXXXXXXXXXXXXXXXXXXXXXXXX |
| パスワード:   |                                        |
|          | ☑ パスワードを保存                             |
| 电话击号:    | xxxxxxxxxx                             |
|          | ξŢ.                                    |
| 0        | オプション…」 接続                             |

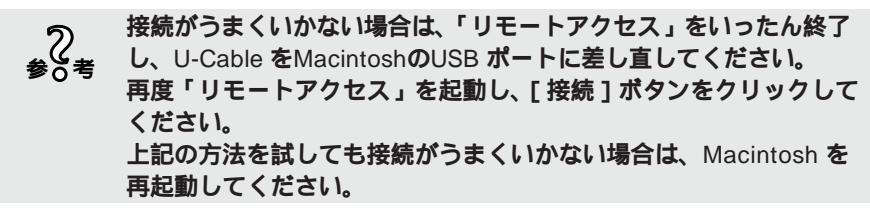

### 切断

回線切断は、[接続を切る]ボタンをクリックします。 通信が終了し、リモートアクセスは待機状態にもどります。

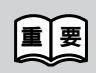

通信終了後は必ず電話機の接続も終了していることを確認してくだ さい。回線がつながったままの場合は、電話機の終話ボタンを押し て回線を切ってください。

# 付録

#### AT**コマンドの入力方法**

#### ATで始まります。

パソコンからATで始まる文字列が送られると、自動的に通信速度とデータフ オーマットを判別します。ATに続いてコマンドとパラメータを入力し、最後 にロキーを押す(CRコードを送る)と、コマンドが実行されます。

例 ATZ (ソフトウェアリセットを実行します。)

#### ATに続けてコマンドとパラメータを合計50文字まで入力できます。

ATと□キー入力の間に、複数のコマンドを連続して入力できます。 コマンドとパラメータは最大50文字(CRは含まない、LFは省略可)まで入 力できます。

例 ATZV0D001-0123 ...

Zはソフトウェアリセット、V0はリザルトコードを数字に設定、D001-0123は「001-0123」にダイヤルを意味します。

#### ATコマンド設定一覧表

コマンドの後のnはパラメータを示します。 太字で表記されているパラメータは出荷時設定値を示します。

| 1722   | 機能                 | パ。ラメーター | 内容                     |
|--------|--------------------|---------|------------------------|
| Α/     | 直前のコマンドを再実行        | -       |                        |
|        | 入力後に 🖵 キーは不要。      |         |                        |
| AT     | 端末速度データフォーマットを認識する | -       | 出荷時9600bps/8bit/パリティなし |
| ATA    | 強制着信動作を行う          | -       |                        |
| ATDxxx | 発信動作を行う            | 0~9     | 電話番号                   |
|        |                    | */#     |                        |
|        |                    | L       | 直前の電話番号を再ダイヤル          |
|        |                    | ;、V     | ダイヤル終了後音声モードに移行        |
| ATEn   | コマンドエコーの設定         | 0       | コマンドエコーなし              |
|        | 端末からモデムに送信したデータを、  | 1       | コマンドエコーあり              |
|        | 端末にエコーバックさせます。     |         |                        |
| ATHn   | 回線接続の制御            | 0       | モデム - オンフック            |
|        |                    | 1       | モデム - オフフック            |
|        |                    | 2       | エスケープモードから通話モードに移行     |
| ATIn   | 装置コード、ROMバージョンの表示  | 0       | 通信速度表示                 |
|        |                    | 1       | ROMのチェックサムの表示          |
|        |                    | 2       | ROMのテスト結果の表示           |
|        |                    | 3       | ROMのバージョン表示            |
|        |                    | 4       | 識別コード表示                |

| אַראַב 🕺 | 機能                | パ。ラメーター | 内容                    |
|----------|-------------------|---------|-----------------------|
| ATFn     | 公衆回線接続モード         | 0       | 自動検出                  |
|          |                   | 1       | V.21/BELL103 300bps   |
|          |                   | 3       | V.23 75bps/1200bps    |
|          |                   | 4       | V.22/BELL212A 1200bps |
|          |                   | 5       | V.22bis 2400bps       |
|          |                   | 6       | V.32bis/V.32 4800bps  |
|          |                   | 7       | V.32bis 7200bps       |
|          |                   | 8       | V.32bis/V.32 9600bps  |
|          |                   | 9       | V.32bis 12000bps      |
|          |                   | 10      | V.32bis 14400bps      |
| ATOn     | 通信状態へ移行する         | 0,1     | エスケープモードからオンライ        |
|          | エスケープモードからの動作を設定し |         | ンモードへ移行する             |
|          | ます。               |         |                       |
| ATQn     | リザルトコードの設定        | 0       | リザルトコードあり             |
|          |                   | 1       | リザルトコードなし             |
| ATSn     | Sレジスタの表示、設定       |         | レジスタ番号nが省略されたとき       |
|          | ATSn=[設定值]        |         | 設定号のが操作の対象となります。初     |
|          | ATSn?             |         | 表示 期状態ではn=0となります。     |
| ATVn     | リザルコートの表示形式を設定    | 0       | 数字形式                  |
|          |                   | 1       | 単語形式                  |
| ATWn     | CONNECTメッセージの表示   | 0       | 端末速度を表示               |
|          | 形式を設定             | 2       | 回線速度を表示               |
| ATXn     | 通信速度の表示、BUSY / ダ  | 0       | 通信速度表示なし、BUSY / ダイ    |
|          | イヤルトーン検出の設定       |         | ヤルトーン検出なし             |
|          |                   | 1       | 通信速度表示あり、BUSY / ダイ    |
|          |                   |         | ヤルトーン検出なし             |
|          |                   | 2       | 通信速度表示あり、ダイヤルト        |
|          |                   |         | ーン検出あり                |
|          |                   | 3       | 通信速度表示あり、BUSY検出あ      |
|          |                   |         |                       |
|          |                   | 4       |                       |
| AT7      | 旧左の辺つを工想山芬吐の辺     |         | 1                     |
| AIZ      | 現住の設定を上场出何時の設     | -       |                       |
|          | 正に初期化りる           |         |                       |

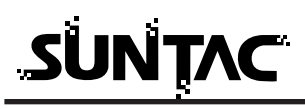

| コマント  | 機能               | パ。ラメーター | 内容                                 |
|-------|------------------|---------|------------------------------------|
| AT&Cn | CD信号の制御          | 0       | CD信号常時ON                           |
|       |                  | 1       | CD信号は相手モデムのキャリア                    |
|       |                  |         | に従う                                |
| AT&Dn | ER信号の制御          | 0       | ER常時ONとして動作する                      |
|       |                  | 2       | 通信中にERオン オフで回線切断                   |
| AT&F  | 現在の設定を工場出荷時の設    | -       |                                    |
|       | 定に初期化する          |         |                                    |
| AT&Kn | DTEポートフロー制御      | 0       | なし                                 |
|       |                  | 3       | RS/CSフロー制御                         |
| AT&Sn | DR信号制御           | 0       | DR信号常時ON                           |
|       |                  | 1       | 通信プロトコルのシークエンス                     |
|       |                  |         | に従う                                |
| AT&V  | ステータス情報 / 短縮ダイヤル | -       | 現在のステータス情報を表示する                    |
| AT¥Nn | 動作モードの制御         | 0,1     | バッファモード                            |
|       |                  | 2       | V.42/MNP自動切替リライアブルオンリーモード          |
|       |                  | 3       | V.42/MNP <b>自動切替オートリライアブルモート</b> ゙ |
|       |                  | 4       | V.42リライアブルオンリーモード                  |
|       |                  | 5       | MNPリライアブルオンリーモード                   |
| AT¥Xn | MNPクラス10の設定      | 0       | クラス10 <b>有効</b>                    |
|       |                  | 1       | クラス10無効                            |
| AT%Cn | データ圧縮方式の設定       | 0       | なし                                 |
|       |                  | 1       | MNP5                               |
|       |                  | 2       | V.42bis                            |
|       |                  | 3       | V.42bis/MNP5 <b>自動切替</b>           |
| AT%Z  | データ転送モードに移行      |         | モード切替スイッチで切り替え                     |
|       |                  |         | たデータ転送モードと同様の動                     |
|       |                  | -       | 作をします。「+++」の送信、ま                   |
|       |                  |         | たはポートのクローズでモデム                     |
|       |                  |         | 通信モードに復帰します。                       |
| AT^Rn | 発信者番号表示          | 0       | なし                                 |
|       | 着信があった場合、相手側の電話番 | 1       | あり                                 |
|       | 号を表示(相手側が発信番号通知を |         |                                    |
|       | おこなっている場合のみ)     |         |                                    |
| AT^Sn | 発信番号通知           | 0       | なし                                 |
|       | 発信する場合、電話をかけた相手側 | 1       | あり                                 |
|       | に自分の電話番号を通知      |         |                                    |
| +++AT | エスケープモードに移行      |         | 回線を接続したままコマンド入                     |
|       | +++の前にはATは不要。    |         | 力可能になります。ATOコマン                    |
|       |                  |         | ドで復帰します。                           |

# Sレジスタ設定一覧表

| レジスタ番号 | 機能                 | 設定範囲                      |
|--------|--------------------|---------------------------|
| SO     | 自動着信回数の設定          | 0~255 <b>(</b> 0 <b>)</b> |
| \$30   | アボートタイマの設定(単位:10秒) | 0~255 <b>(</b> 0 <b>)</b> |

# リザルトコード一覧表

| 数字形式 | 単語形式           | 意味               |
|------|----------------|------------------|
| 0    | ОК             | コマンドが正常実行された     |
| 1    | CONNECT        | 接続完了             |
| 2    | RING           | 着信が検出された         |
| 3    | NO CARRIER     | 回線切断             |
| 4    | ERROR          | コマンドエラー          |
| 5    | CONNECT 1200   | 1200bps接続        |
| 6    | NO DIALTONE    | ダイヤルトーンが検出できなかった |
| 7    | BUSY           | 話中音が検出された        |
| 9    | CONNECT 600    | 600bps接続         |
| 10   | CONNECT 2400   | 2400bps接続        |
| 11   | CONNECT 4800   | 4800bps接続        |
| 13   | CONNECT 7200   | 7200bps接続        |
| 12   | CONNECT 9600   | 9600bps接続        |
| 14   | CONNECT 12000  | 12000bps接続       |
| 15   | CONNECT 14400  | 14400bps接続       |
| 16   | CONNECT 19200  | 19200bps接続       |
| 17   | CONNECT 38400  | 38400bps接続       |
| 18   | CONNECT 57600  | 57600bps接続       |
| 19   | CONNECT 115200 | 115200bps接続      |
| 24   | DELAYED        | リダイヤルエラー         |

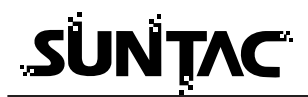

#### トラブル対処法

通信できない、あるいは機器が正常に動作しないなどのトラブルが発生した場合、故障 と考える前に、症状に応じて以下の点を確認してください。

#### Windows でインストールできない場合

「新しいハードウェアの追加ウィザード」の画面が表示されない場合はスタ ートボタン - コントロールパネル - システムと選択しデバイスマネージャー タブをクリックします。

「その他のデバイス」の内に「U-Cable」が表示されている場合は「U-Cable」 を選択して「削除」ボタンをクリックして一度削除します。その後「更新」 ボタンをクリックすると「新しいハードウェアの追加ウィザード」が表示さ れます。

「モデム」の内に「U-Cable」が表示されている場合はすでにインストールは 完了していますので本製品をご使用いただける状態になっています。

インストール中「このデバイス用のドライバが見つかりませんでした。」と 表示された場合は、検索場所の指定が正しく指定されているか確認してくだ さい。

#### Macintosh インストールできない場合

Macintoshを再起動して、マニュアルの「CCLファイルのインストール」を 参照し、CCLファイルを再度インストールしてください

#### 通信ポートが開けない又はU-Cableを確認できない場合

機器とパソコンが正しく接続されていることを確認してください。 機器を接続してドライバがインストールされているか確認してください。 通信ソフトでCOMポートの設定が合わせてあることを確認してください。 パソコンによっては、パソコンのサスペンド後または機器を接続するたびに 機器が使用しているポート番号(COMの番号)が変わることがありますので ポート番号を確認し、違っている場合は正しく設定してください。 USB対応のサン電子製品(モデム、TA含む)を他に接続している場合は、 正しく動作しないことがあります。それらの機器を外してお使いください。

#### 通信時携帯電話がダイヤルしない又はダイヤルした後すぐ切断される場合

本製品が携帯電話と正しく接続されていることを確認してください。接続されていない場合は、接続してください。

携帯電話のサービスエリア外や電波状態が悪いところでは、通信できない場 合があります。携帯電話から通常に電話して、通信できることを確認してみ てください。また、携帯電話の圏内表示がされていても、回線が混んでいて データ通信ができない場合があります。この場合、しばらく待ってからもう 一度かけ直してください。

技術基準の規定により、3分以内に同じ番号を再ダイヤルできるのは、2回ま でに制限されています。3分以上たってからもう一度かけなおしてください。 電話番号が正しく入力されていることを確認してください。誤った番号を入 力していた場合は、接続相手先の電話番号を確認し、もう一度かけなおして ください。

接続先が同一市外局番内でも市外局番からダイヤルしてください。

相手先が通信中(通話中)の場合があります。しばらくしてから再度かけ直 してください。

#### データ通信時、相手につながるとすぐ切れてしまう

通信条件の設定が通信相手と合っていない場合があります。通信方式の種類・電話番号・ID番号・パスワード・DNSのIPアドレスなどを確認してください。

サーバーの設定・TCP/IPの設定も確認してください。設定の内容は、利用 されているプロバイダにご確認ください。

電波状態が悪いため、通信できない場合があります。携帯電話から通常に電話して、通話できることを確認してみてください。

#### インターネットに接続できない場合

接続プロバイダのDNSのIPアドレス設定が正しいか確認してください。 接続先のアクセスポイントの電話番号が正しいか確認してください。 正しいユーザー名、パスワードを入力していることを確認してください。 市外局番からダイヤルしていない場合は、市外局番からダイヤルしてください。

#### 通信が安定しない

電波の状態や回線の状態が悪いことがあります。携帯電話の電界強度のバー 表示が安定して2本以上表示されていることを確認してください。 電界強度のバー表示が安定して表示されていない場合は、しばらくしてから かけ直すか、バー表示が安定する場所に移動してご使用ください。 接続ケーブルがはずれかけている可能性があります。接続を確認した上で、 通信ソフトを再起動してください。

#### 通信速度が低く感じる

電波の状態や回線の状態が悪いことがあります。

#### 自動着信できない場合

Sレジスタ0の値が0に設定されていないことを確認してください。0の場合は2などの値に変更してください。